## **E-line Protocol**

- 1. Load sample **via loadlock**
- 2. Follow on-screen instructions until load procedure is complete
- 3. Pop-up window: Reset UV adjustments. Press OK (unless you want to keep the previous UV alignment, then press cancel)
- 4. Pop-up window: Re-use previous current parameters. Press cancel. (if you want to keep the same parameters press ok and skip step 6)
- 5. Adjustments Drive Set W (working distance) to 10mm
- Column Control Choose settings and activate (typically 20kV, 20μm, 10mm for writing & 10kV, 10μm, 10mm for SEM)
- 7. Open correct wafermap (100mm\_ush.wlo)

## NOTE: For SEM you may focus and image at this point, for E-beam lithography continue with the following steps:

- 8. Adjustments positions Move to Faraday cup "FC on flat USH". Press GO. Focus on the cup. Zoom in until don't see it's edges.
- 9. Patterning Beam current measure current twice to check beam stability
- 10. Move to the corner of your sample
- 11. Adjustments –origin correction press adjust to define as origin (U=0, V=0)
- 12. Focus beam
- 13. Adjustments Scan manager Writefield alignment Manual execute three alignments:
  - a. 5µm marks, 100 µm WF
  - b. 2µm marks, 100 µm WF
  - c. 1µm marks, 100 µm WF
- 14. Design open GDS file with your design. View and edit as needed.
- 15. Drag design file onto wafer map near alignment mark
- 16. Patterning patterning parameters calculator icon define area dose and autocalculate all parameters until all text is **black** (red text means parameters are not properly calculated)
- 17. To create a matrix click on the positions list. The main toolbar will give additional options:
  - a. Filter matrix copy create matrix of design with varying dose
- 18. Automation drag "Beams shutdown" to end of positions list
- 19. Scan "all" to start writing
- 20. When lithography is complete unload sample via loadlock

## **DON'T FORGET TO FILL THE LOGBOOK**